# Anleitung «Self-service password reset» einrichten

Mithilfe der Nachfolgenden Anleitung können Sie Ihren Office365-Account besser schützen und bei Passwortverlust selbstständig das Passwort zurücksetzen zurücksetzen.

Schritt 1: Geben Sie Ihre Schulmailadresse ein.

| Anmelden             |                        |        |  |
|----------------------|------------------------|--------|--|
| max.muster@doz       | zent.ipso.ch           |        |  |
| Kein Konto? Erstelle | n Sie jetzt eins!      |        |  |
| Sie können nicht au  | f Ihr Konto zugreifen? | t      |  |
| Anmeldeoptionen      |                        |        |  |
|                      | Zurück                 | Woiter |  |

Schritt 2: Eine Sicherheitsüberprüfung ist notwendig.

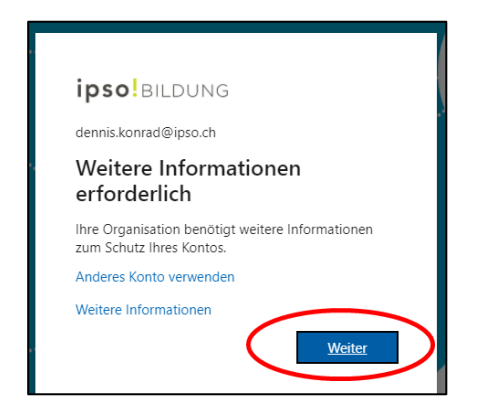

#### Schritt 3:

Das System fragt Sie nach einer Authentifizierung. Sie können Ihren Account mit einer privaten Mailadresse <u>und/oder</u> mit einer Telefonnummer schützen.

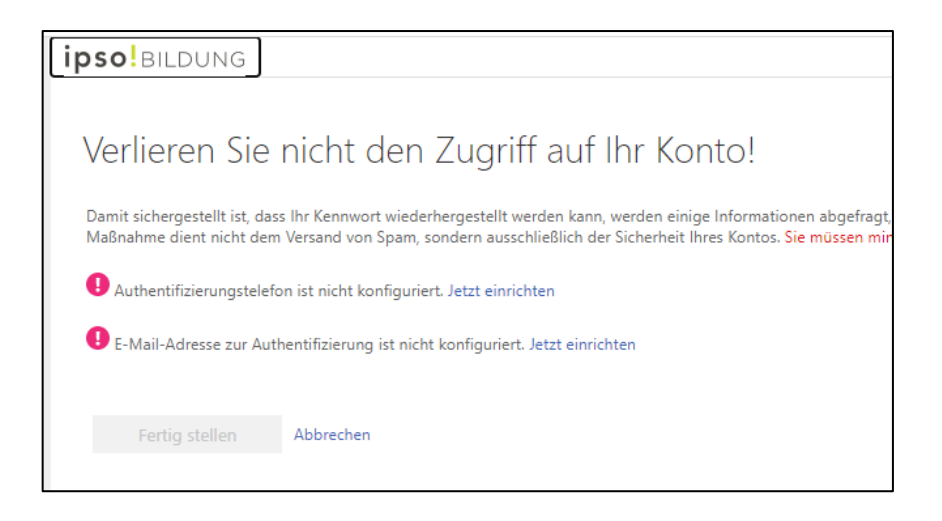

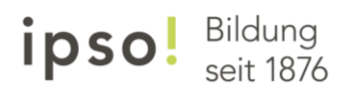

### Variante 1: Mailadresse hinterlegen

#### Schritt 1a:

Geben Sie Ihre private Mailadresse ein.

| ipso! BILDUNG dennis.konrad@ip                                                                                                    |
|----------------------------------------------------------------------------------------------------|
| Verlieren Sie nicht den Zugriff auf Ihr Konto!                                                                                                    |
| Prüfen Sie die nachstehend angegebene E-Mail-Adresse für die Authentifizierung. Verwenden Sie nicht Ihre primäre E-Mail-Adresse für Arbeit oder Schule.<br>E-Mail-Adresse zur Authentifizierung<br>max.muster@dozent.ipso.ch |
| E-Mail an mich senden<br>Zurück                                                                                                    |

#### Schritt 2a:

Sie erhalten eine automatische Mail mit einem Code. Geben Sie diesen Code in der Abfrage im Office365 ein.

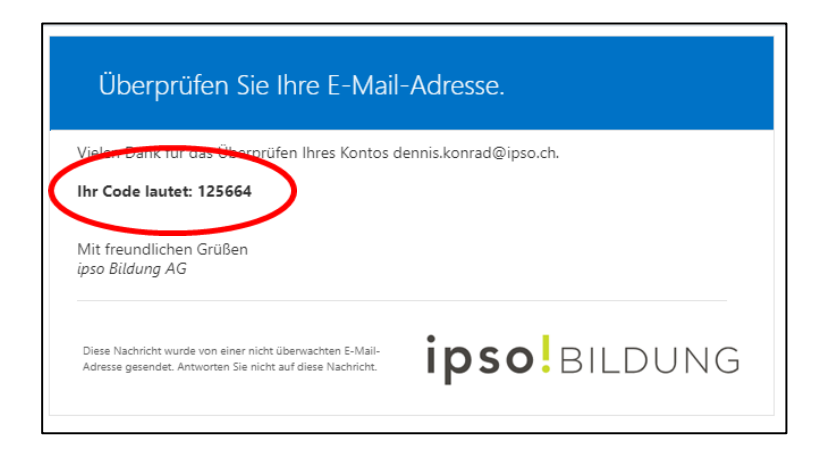

#### Schritt 3a:

Ihre private Mailadresse ist nun als Sicherheit hinterlegt. Klicken Sie auf «Fertig stellen»

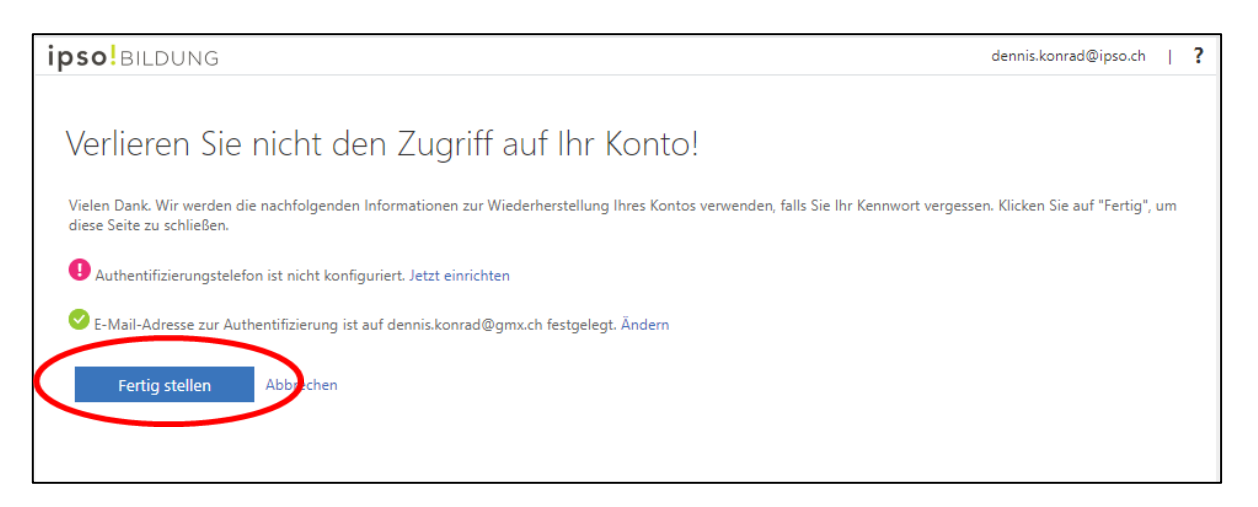

# Variante 2: Mobilnummer hinterlegen

Schritt 1b: Geben Sie Ihre private Telefonnummer ein.

| /erlieren Sie nicht den Zugriff auf Ihr Konto!                                  |
|---------------------------------------------------------------------------------|
| itte überprüfen Sie die unten stehende Nummer Ihres Authentifizierungstelefons. |
| uthentifizierungstelefon                                                        |
| Schweiz (+41) 🗸                                                                 |
| 1795242233                                                                      |
| SMS an mich Rückruf                                                             |
|                                                                                 |
| Zurück                                                                          |

Schritt 2b: Sie erhalten eine automatische SMS mit einem Code.

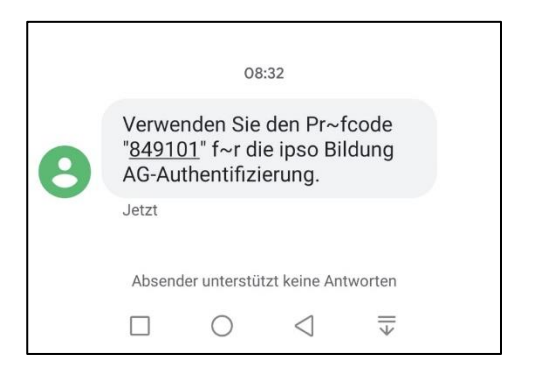

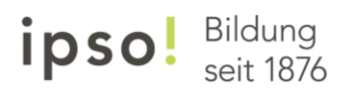

#### Schritt 3b:

Geben Sie den Code ein und klicken Sie auf «Überprüfen».

| Verlieren Sie nicht den Zugriff auf Ihr Konto!   Ite überprüfen Sie die unten stehende Nummer Ihres Authentifizierungstelefons.   Ithentifizierungstelefon   chweiz (+41)   774449536   SMS an mich   Rückruf | SO. BILDUNG                  |                          |                             |             |
|----------------------------------------------------------------------------------------------------|------------------------------|--------------------------|-----------------------------|-------------|
| erlieren Sie nicht den Zugriff auf Ihr Konto!<br>te überprüfen Sie die unten stehende Nummer Ihres Authentifizierungstelefons.<br>thentifizierungstelefon<br>thweiz (+41)                                     |                              |                          |                             |             |
| tte überprüfen Sie die unten stehende Nummer Ihres Authentifizierungstelefons.<br>Ithentifizierungstelefon<br>chweiz (+41) ~<br>774449536<br>SMS an mich Rückruf                                              | /erlieren Sie r              | nicht den 7              | ugriff auf Ihr              | Kontol      |
| tte überprüfen Sie die unten stehende Nummer Ihres Authentifizierungstelefons.<br>Ithentifizierungstelefon<br>chweiz (+41)<br>774449536<br>SMS an mich Rückruf                                                |                              |                          | agini aarini                | Ronco.      |
| thentifizierungstelefon<br>chweiz (+41) V<br>774449536<br>SMS an mich Rückruf                                                                                                    | tte überprüfen Sie die unte  | n stehende Nummer Ihr    | es Authentifizierungstelefo | ns.         |
| r74449536<br>SMS an mich Rückruf                                                                                                    | thentifizierungstelefon      |                          | -                           |             |
| SMS an mich Rückruf                                                                                                    | Schweiz (+41)                |                          | ~                           |             |
| SMS an mich Rückruf                                                                                                    | 0774449536                   |                          |                             |             |
|                                                                                                    | SMS an mich                  | Rückruf                  |                             |             |
|                                                                                                    |                              |                          |                             |             |
|                                                                                                    | s wurde eine Textnachricht m | ine enter i rennemmer en |                             |             |
| 10101 Übergetifen "Visulateler                                                                                                    | s wurde eine Textnachricht m |                          | Üherreröfen                 | Weiterteite |

# **Letzter Schritt**

Ihre private Mailadresse und/ oder Ihre Telefonnummer ist nun als Sicherheit hinterlegt. Klicken Sie auf «Fertig stellen».

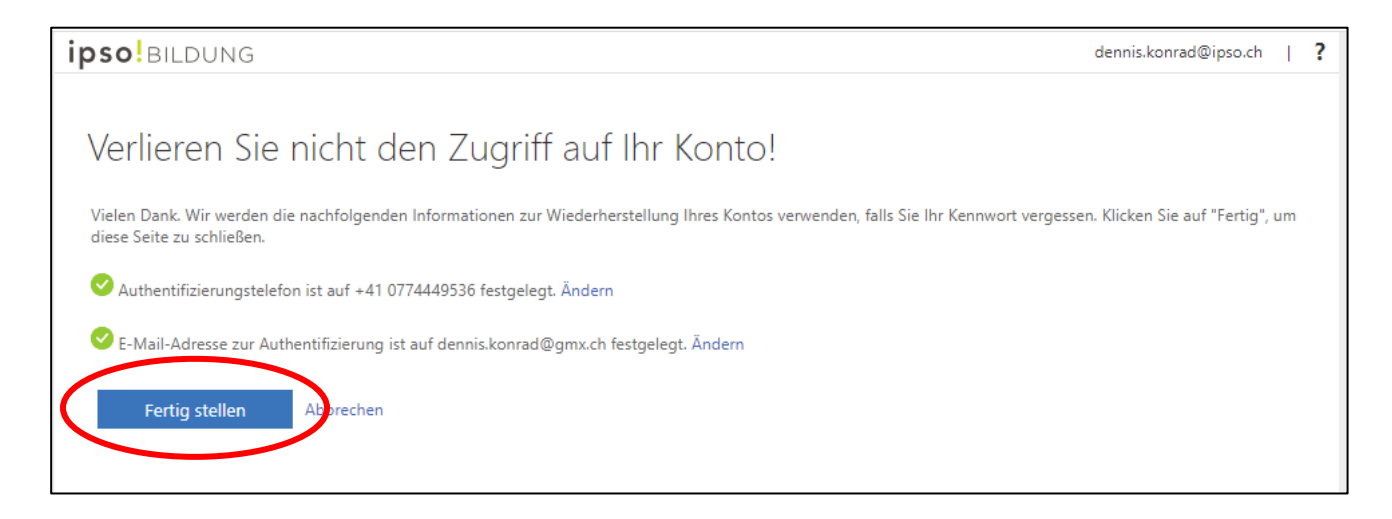